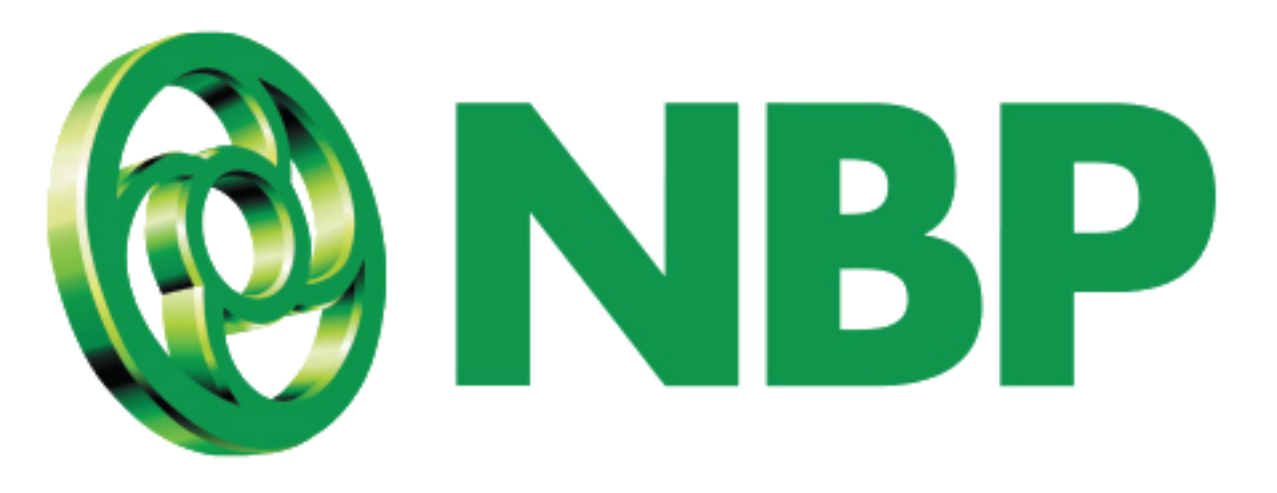

# NBP Digital موبائل ایپ رجسٹریشن کے لئے دوبارہ او ٹی پی کیسے حاصل کریں؟

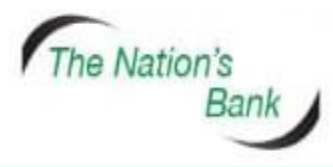

UAN +92 21 111 627 627 www.nbp.com.pk

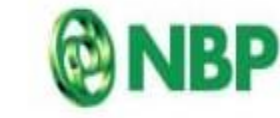

National Bank of Pakistan نیشنل بیتک آف پاکستان

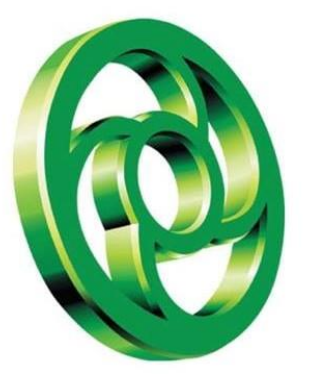

#### Forgot Password. كا آپشن استعمال كريں

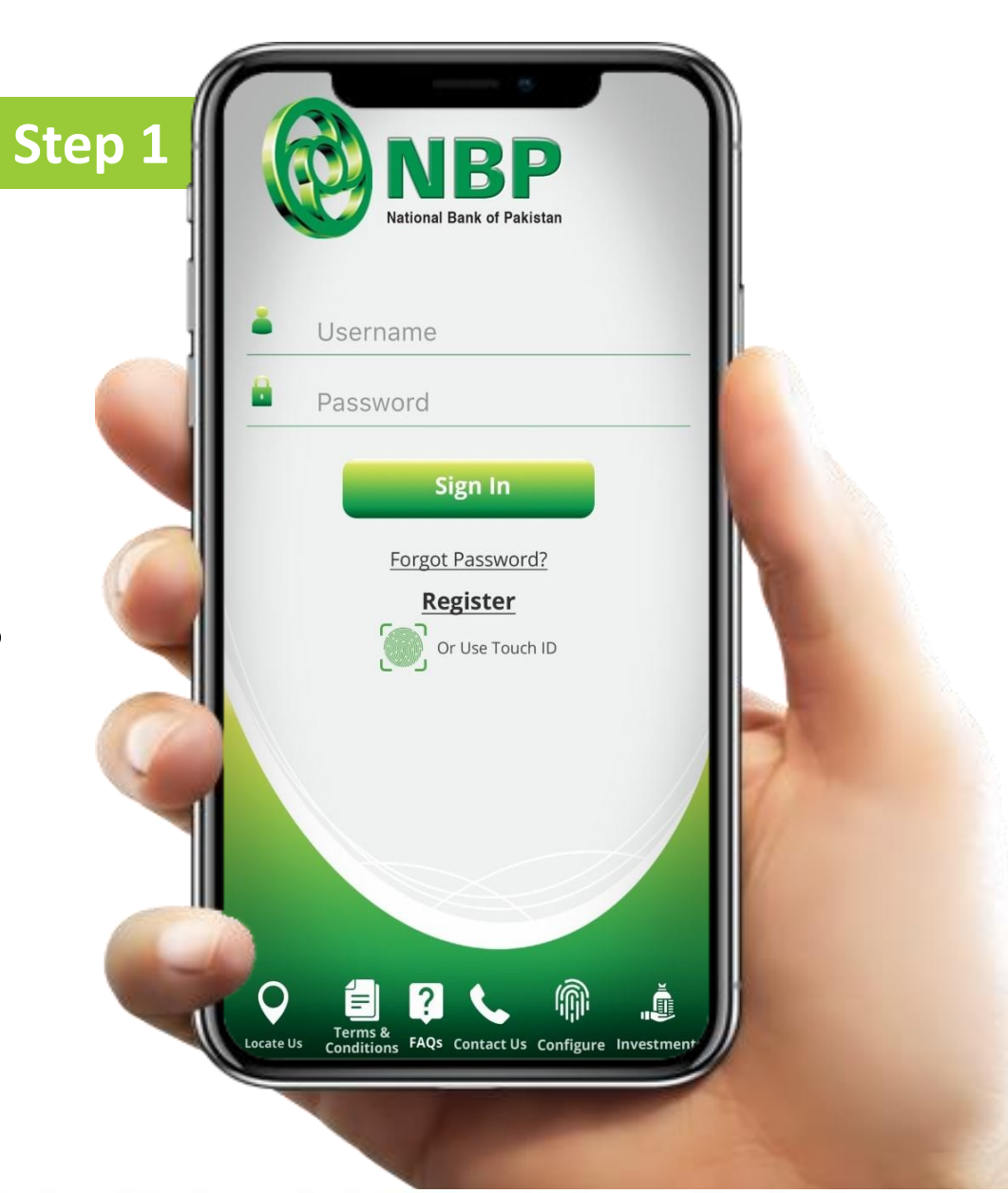

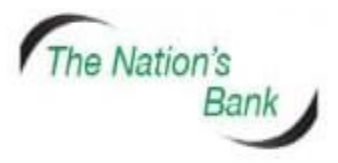

UAN +92 21 111 627 627 www.nbp.com.pk

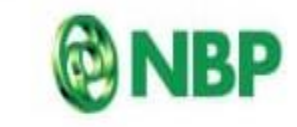

National Bank of Pakistan نیشنل بینک آف پاکستان

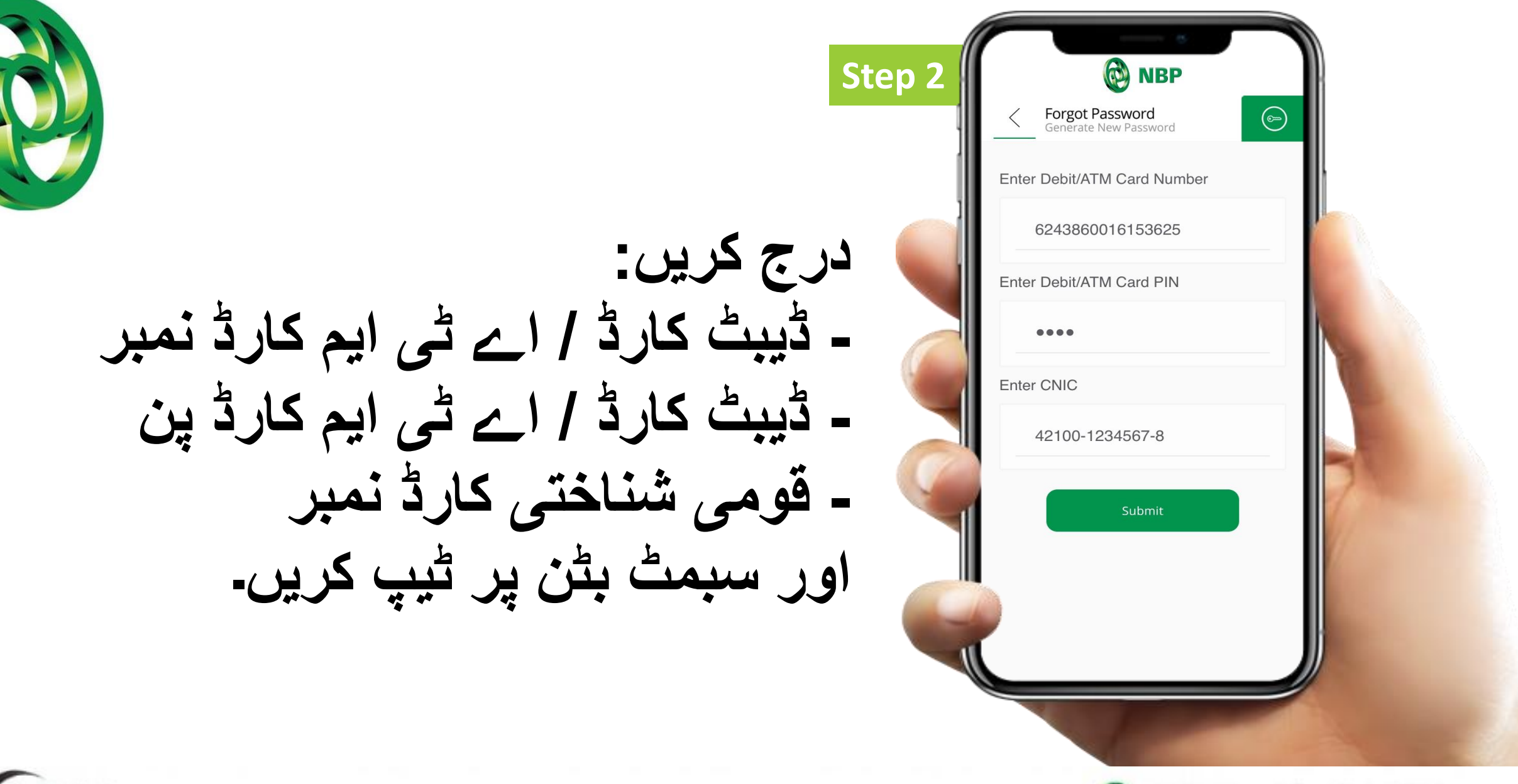

The Nation's Bank

UAN +92 21 111 627 627 www.nbp.com.pk

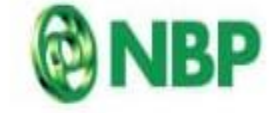

National Bank of Pakistan نیشند بیک آف یکستان

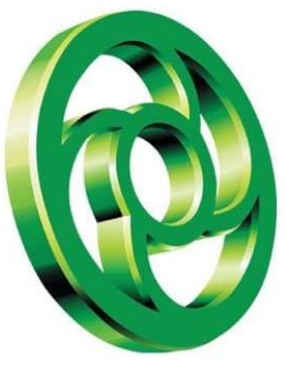

اپ کو اسکرین نوٹیفیکیشن موصول ہوگا کہ ون ٹائم پاس ورڈ (او ٹی پی) آپ کے ای میں ايڌريس (پېلا حصم) اور موبائل نمبر (دوسرا حصہ) پر بھیجا گیا ہے۔اوکے پر ٹیپ کریں۔

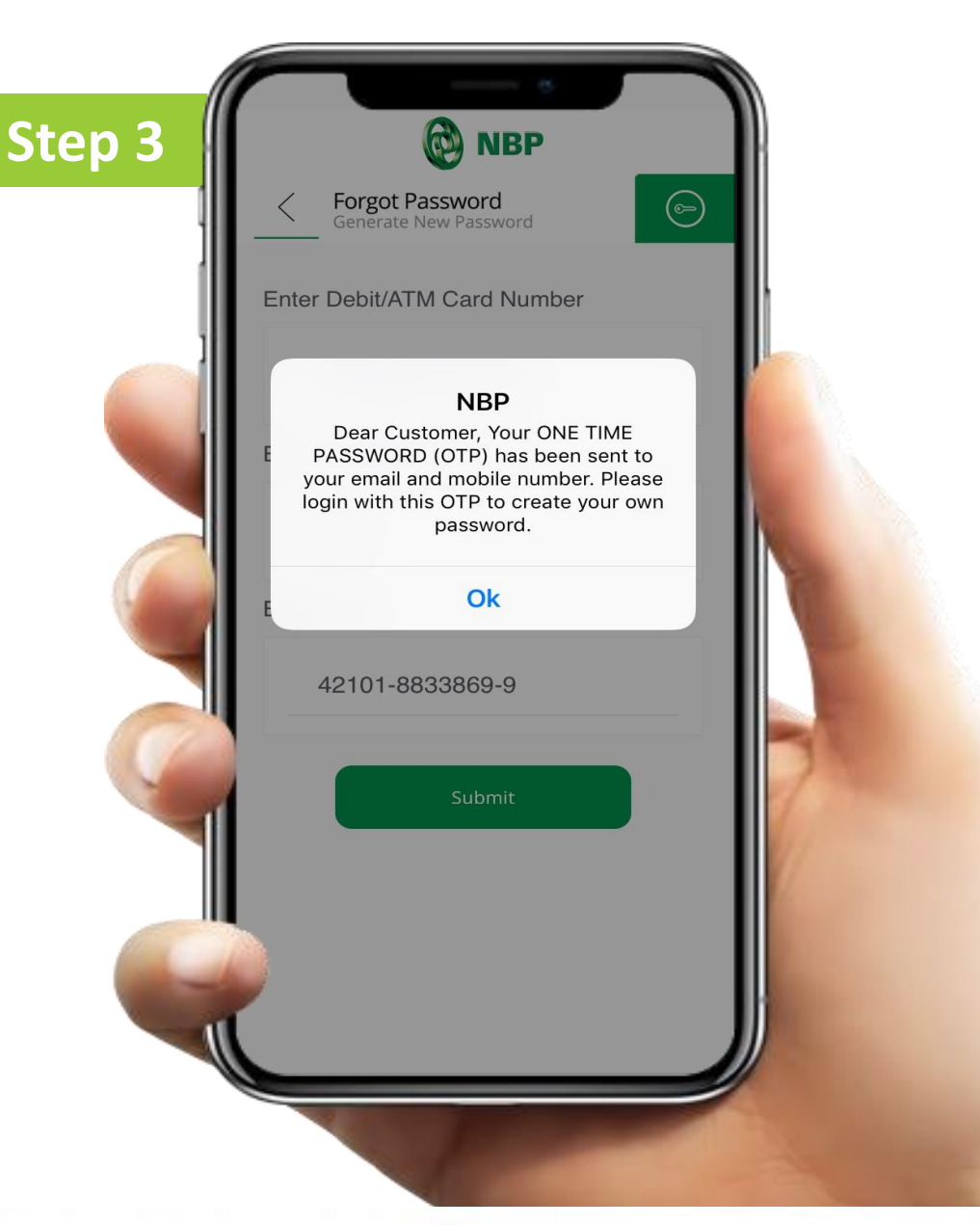

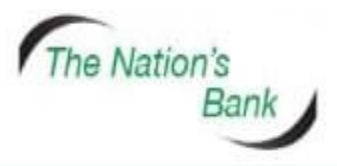

UAN +92 21 111 627 627 www.nbp.com.pk

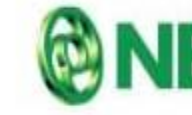

National Bank of Pakistan نیشنل بیک آف یکستان

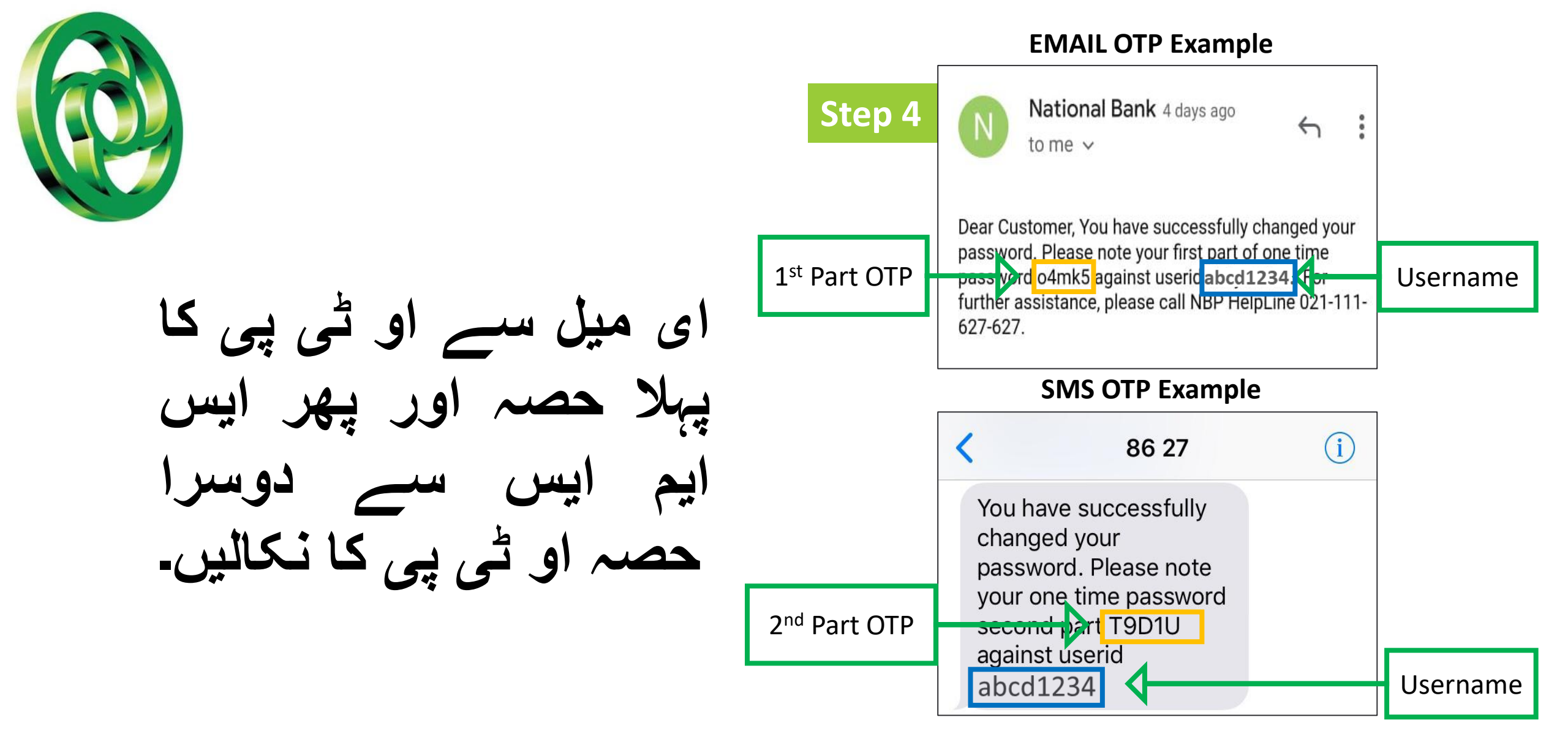

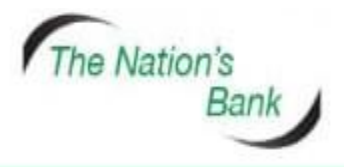

UAN +92 21 111 627 627 www.nbp.com.pk

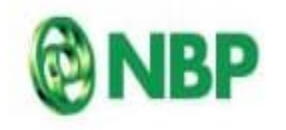

National Bank of Pakistan نیشنل بینک آف یکستان

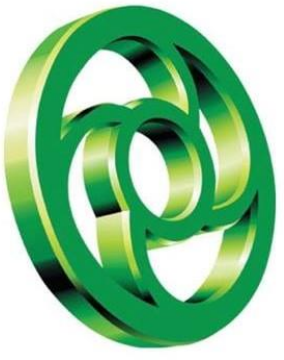

#### صارف یوزرآئ ڈی درج کریں اور پاس ورڈ فیلڈ میں او ٹی پی کے دونوں حصوں (ای میل کا پہلا حصہ اور ایس ایم ایس کا دوسرا حصہ) کو ایک ساتھ درج کریں۔

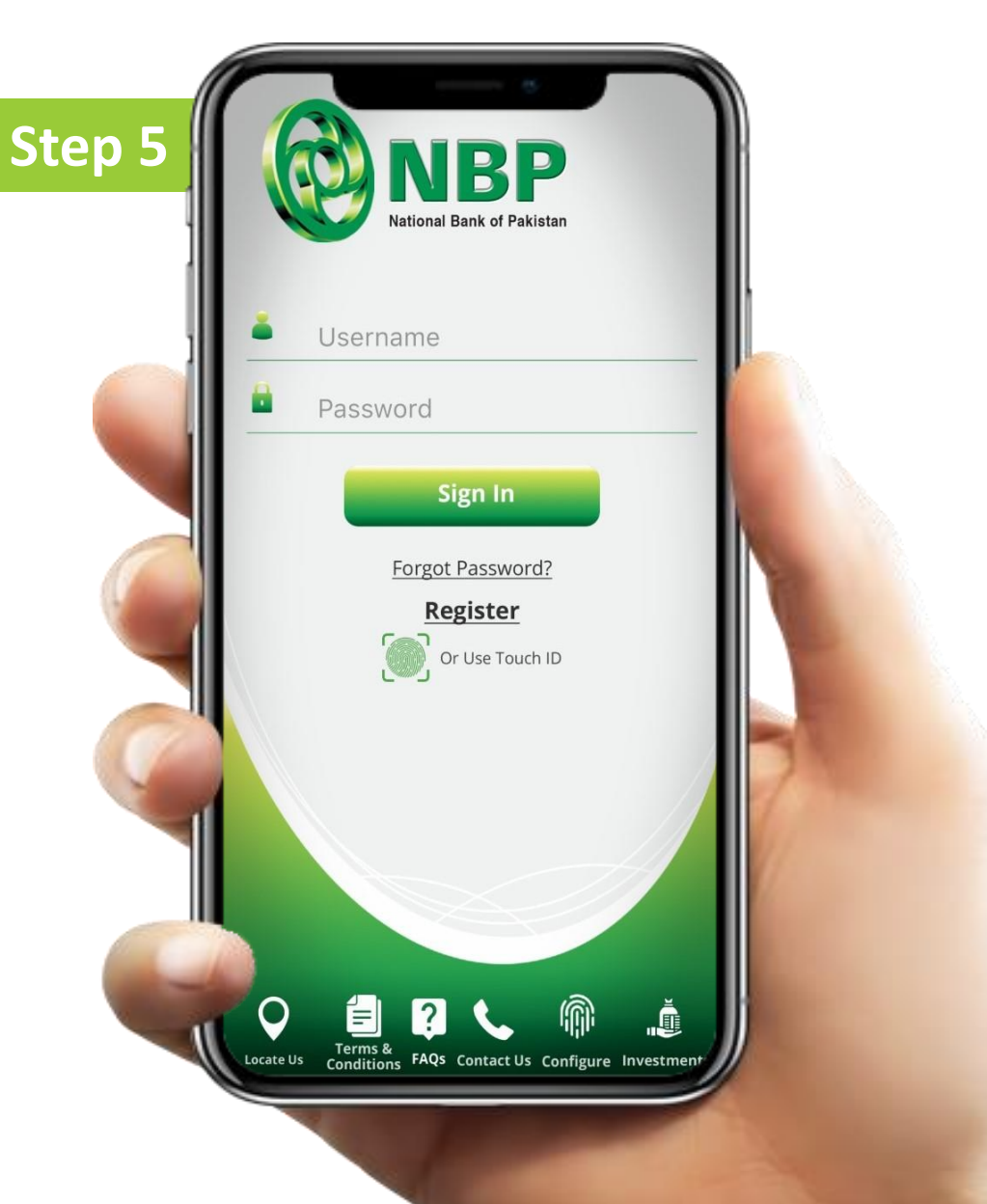

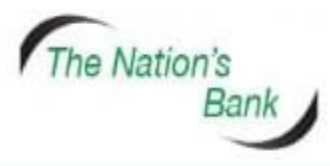

UAN +92 21 111 627 627 www.nbp.com.pk

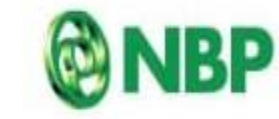

National Bank of Pakistan نیشنل بیتکآف یکستان

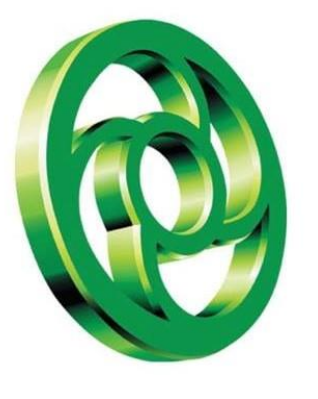

### نیا پاس ورڈ بنائیں جو آپ اگلے اور آئندہ لاگ ان کیلئے استعمال کریں گے۔ سبمٹ بٹن پر ٹیپ کریں۔

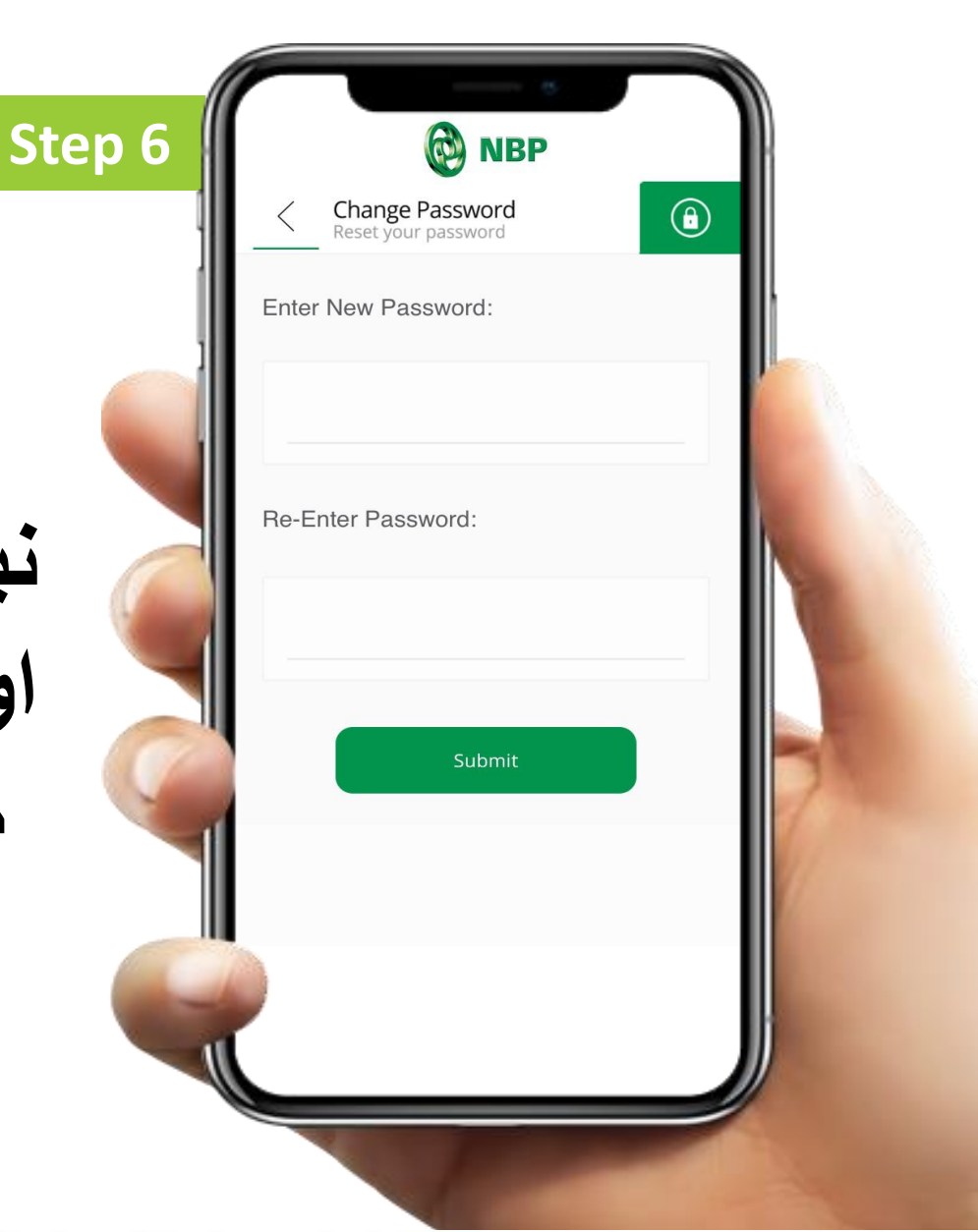

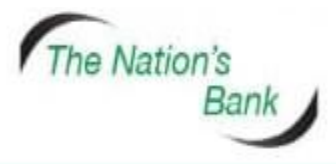

UAN +92 21 111 627 627 www.nbp.com.pk

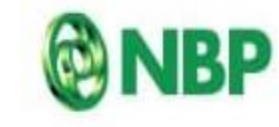

National Bank of Pakistan نیشنل بینک آف یکستان

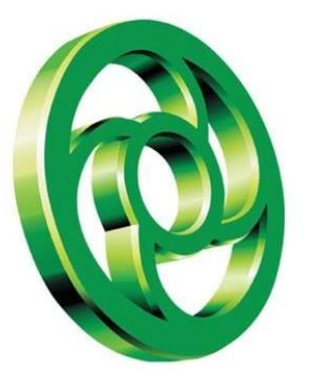

## اب یوزر آئ ڈی اور نیا پاس ورڈ کے ساتھ لاگ ان کریں۔

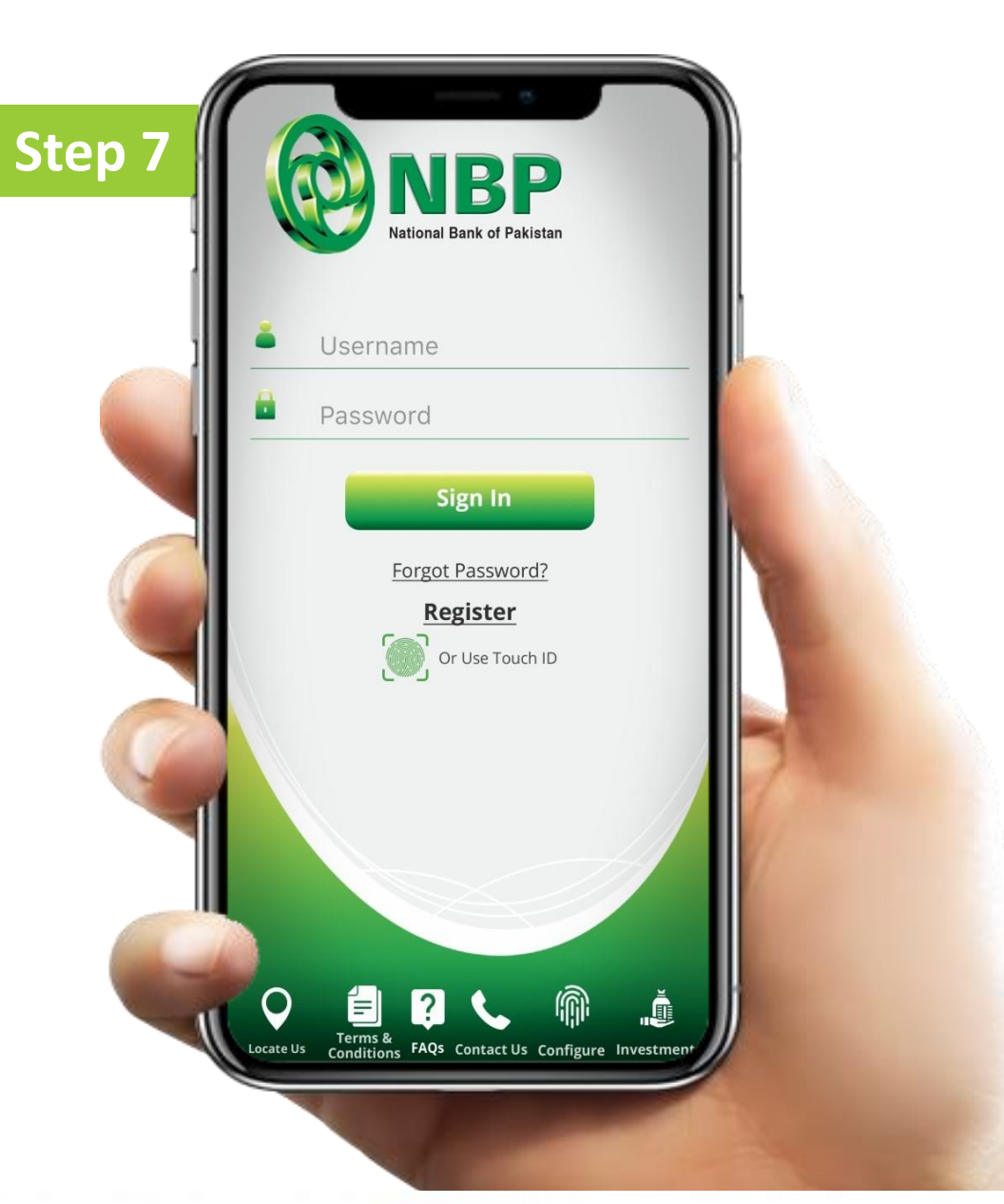

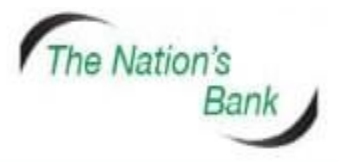

UAN +92 21 111 627 627 www.nbp.com.pk

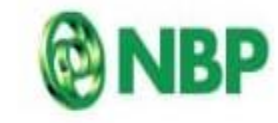

National Bank of Pakistan ئىيشىنى بىيتك آف ياكسىتان

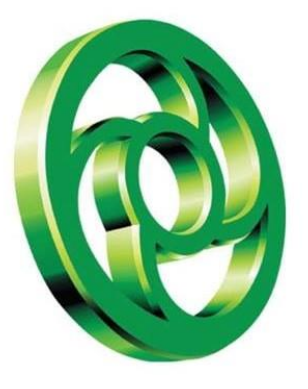

#### کہیں بھی کبھی بھی این بی پی ڈیجیٹل بینکنگ کا لطف اٹھائیں!

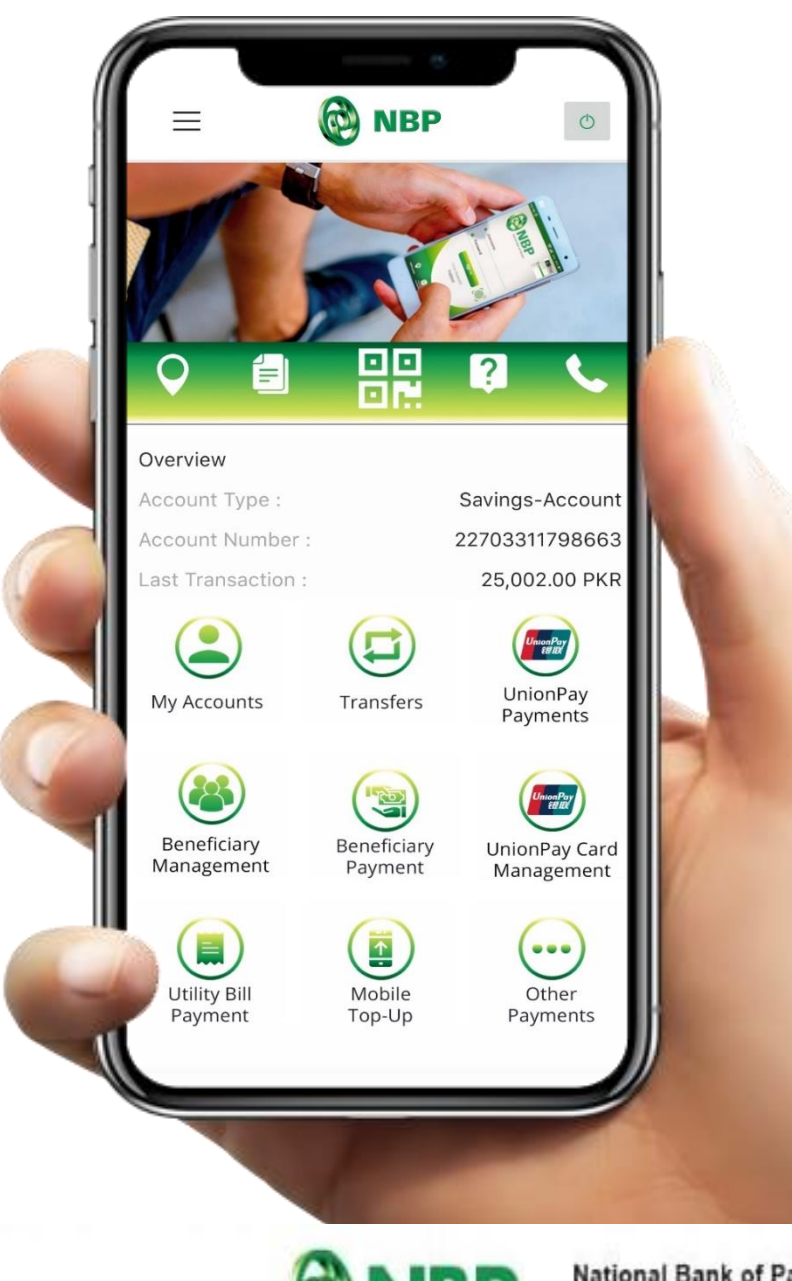

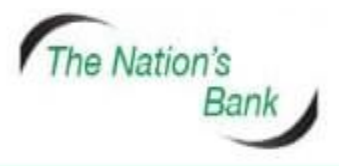

UAN +92 21 111 627 627 www.nbp.com.pk

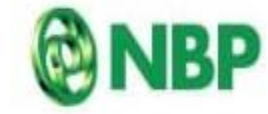

National Bank of Pakistan نیشنل بیتکآف پاکستان

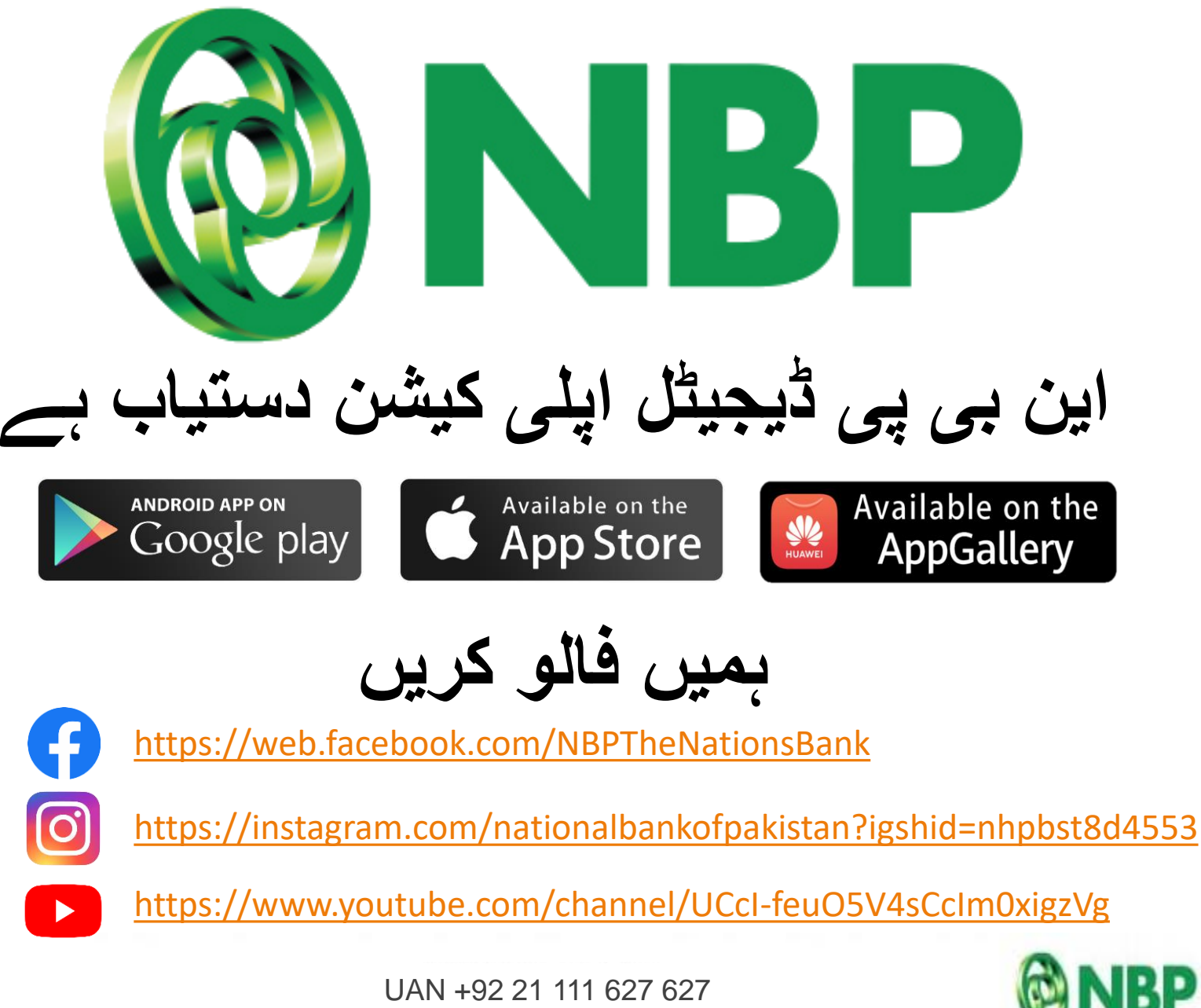

National Bank of Pakistan نیشنن بینک آف پاکستان

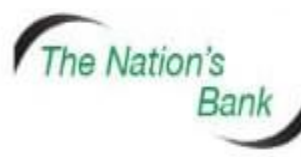

UAN +92 21 111 627 627 www.nbp.com.pk